# Install SQL Server 2017

Last Modified on 01/12/2024 1:53 pm PST

#### <u>Summary</u>

This document instructs you on how to install SQL 2017.

#### Table of Contents

- Run SQL Server Setup Installer
- Move Database Files
- Attach Database Files

#### Before you Begin

- Make sure the Windows account you are logged into has Administrator privileges

   Check Administrator Privileges if you are unsure.
- 2. IMPORTANT: Make sure Windows 10 is fully updated before installing MyoVision.
  - To check if you are fully updated, go to the Microsoft support article here: https://support.microsoft.com/en-us/help/4027667/windows-10-update
- 3. Download the latest MyoVision installer at https://www.myovision.com/download.html
- 4. If you are running an older version of SQL Server and are trying to upgrade to SQL Server 2017, see our support article Upgrade to SQL Server 2017

## How to Install SQL Server 2017

#### 1. Run SQL Server Setup File

- Navigate to C:\WinScang8\SSE (Do not use SSE2014). Right-click on "SETUP.EXE" and select "Run as administrator"
  - If you do not have the SSE Folder, update your software first
    - Not sure how? See our support article Updating Your MyoVision Software

| s PC 🔸 OS (C:) | > WinScan98 > SSE         |                        |
|----------------|---------------------------|------------------------|
| ^              | 1033_ENU_LP               | WindowsXP-KB968930-x86 |
| Support -      | PCUSOURCE                 |                        |
|                | redist                    |                        |
|                | resources                 |                        |
|                | x86                       |                        |
|                | 📓 AUTORUN.INF             |                        |
|                | MEDIAINFO.XML             |                        |
|                | 📴 MyoVision.mdf           |                        |
|                | 📳 MyoVision_log.ldf       |                        |
|                | Packageld.dat             |                        |
|                | SETUP.EXE 2               |                        |
|                | B SETUP.EXE.CUINFIG       | Open                   |
|                | 🗊 SQL install - no reboot | 💎 Run as administrato  |

## 2. Select Installation Type

- Once the Installer opens, select the "New SQL Server stand-alone installation..." option
- NOTE: Make sure you are installing SQL 2017 and <u>not</u> SQL 2008. If the installer window says SQL 2008, rename the SSE folder to SSE2008, then download and run the MyoVision installer to install the proper SQL Setup files.

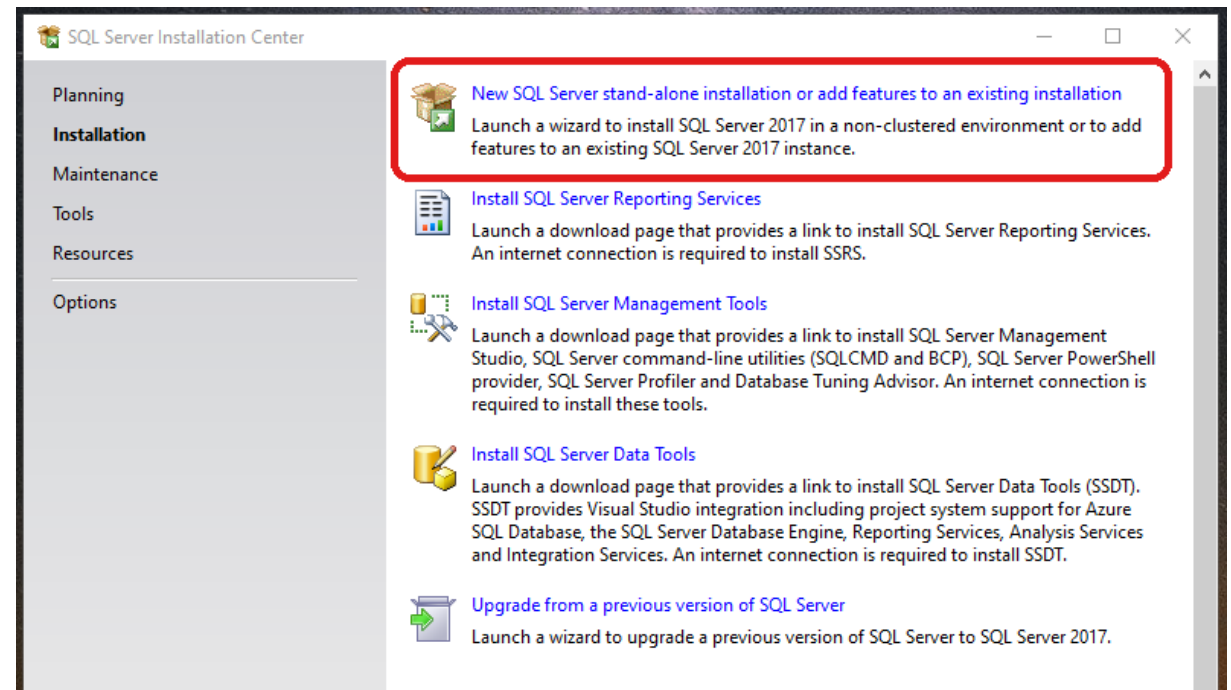

- 3. Click Next Through the Following Screens
  - Check the box next to "I accept the license terms." and click Next

| 🃸 SQL Server 2017 Setup                                                                                                    |                                                                                                    | -        |                              | ×          |  |  |  |
|----------------------------------------------------------------------------------------------------|----------------------------------------------------------------------------------------------------|----------|------------------------------|------------|--|--|--|
| <b>License Terms</b><br>To install SQL Server 2017, yo                                                                                                    | u must accept the Microsoft Software License Terms.                                                                                                    |          |                              |            |  |  |  |
| License Terms<br>Global Rules<br>Microsoft Update<br>Product Updates<br>Install Setup Files<br>Install Rules<br>Feature Selection<br>Feature Rules<br>Instance Configuration<br>Server Configuration<br>Database Engine Configuration<br>Feature Configuration Rules<br>Installation Progress<br>Complete | MICROSOFT SOFTWARE LICENSE TERMS<br>MICROSOFT SQL SERVER 2017 EXPRESS<br>These license terms are an agreement between Microsoft Corporation (or based on where<br>you live, one of its affiliates) and you. Please read them. They apply to the software named<br>above, which includes the media on which you received it, if any. The terms also apply to<br>any Microsoft<br>• updates, |          |                              |            |  |  |  |
|                                                                                                    | <ul> <li>supplements,</li> <li>Internet-based services, and</li> <li>I accept the license terms.</li> <li>SQL Server 2017 transmits information about your installation experience, as well as o performance data, to Microsoft to help improve the product. To learn more about SQL processing and privacy controls place see the Privacy Statement.</li> </ul>                           | ther usa | Copy I<br>ge and<br>2017 dat | →<br>Print |  |  |  |
|                                                                                                    | < Back Next >                                                                                                    |          | Cancel                       |            |  |  |  |

• Check the "Use Microsoft Update..." box and click "Next"

| 髋 SQL Server 2017 Setup                                                                                                    | - 🗆 X                                                                                                    |
|----------------------------------------------------------------------------------------------------|----------------------------------------------------------------------------------------------------|
| <b>Microsoft Update</b><br>Use Microsoft Update to check                                                                                                    | for important updates                                                                                                    |
| License Terms<br>Global Rules<br>Microsoft Update<br>Product Updates<br>Install Setup Files<br>Install Rules<br>Feature Selection<br>Feature Rules<br>Instance Configuration<br>Server Configuration<br>Database Engine Configuration<br>Feature Configuration Rules<br>Installation Progress<br>Complete | Microsoft Update offers security and other important updates for Windows and other Microsoft<br>software, including SQL Server 2017. Updates are delivered using Automatic Updates, or you can visit<br>the Microsoft Update website.<br>Use Microsoft Update to check for updates (recommended)<br><u>Microsoft Update FAQ</u><br><u>Microsoft Update Privacy Statement</u> |
|                                                                                                    | < Back Next > Cancel                                                                                                    |

• "Windows Firewall" will likely give a warning, but it's expected - click "Next"

| 🃸 SQL Server 2017 Setup                                                                                                    |                                                                                                    | - |       | Х       |
|----------------------------------------------------------------------------------------------------|----------------------------------------------------------------------------------------------------|---|-------|---------|
| Install Rules<br>Setup rules identify potential p                                                                                                    | oblems that might occur while running Setup. Failures must be corrected before Setup                                                                                                    |   |       |         |
| License Terms<br>Global Rules<br>Microsoft Update<br>Product Updates<br>Install Setup Files                                                                                                    | Operation completed. Passed: 3. Failed 0. Warning 1. Skipped 0.<br>Hide details <<<br><u>View detailed report</u>                                                                                                    |   | Re-   | run     |
| Install Setup Files<br>Install Rules<br>Feature Selection<br>Feature Rules<br>Instance Configuration<br>Server Configuration<br>Database Engine Configuration<br>Feature Configuration Rules<br>Installation Progress<br>Complete | Rule       Status         Image: Status Fusion Active Template Library (ATL)       Passed         Image: Consistency validation for SQL Server registry keys       Passed         Image: Computer domain controller       Passed         Image: Windows Firewall       Warning |   |       |         |
|                                                                                                    | < Back Next                                                                                                    | > | Cance | 4<br>.d |

#### 4. Feature Selection

• Click "Select All" then click "Next"

| 髋 SQL Server 2017 Setup                                                                                                    |                                 |                                                                                                    | - 🗆 X                                                                                                    | < |  |  |  |
|----------------------------------------------------------------------------------------------------|---------------------------------|----------------------------------------------------------------------------------------------------|----------------------------------------------------------------------------------------------------|---|--|--|--|
| Feature Selection<br>Select the Express features to in                                                                                                    | istall.                         |                                                                                                    |                                                                                                    |   |  |  |  |
| License Terms<br>Global Rules                                                                                                    | Looking for Reporting Servio    | ces? <u>Download it fro</u>                                                                                                    | om the web                                                                                                    |   |  |  |  |
| Microsoft Update     Features:       Product Updates     Instance Features       Install Setup Files     Install Setup Files       Install Rules     Install Second Product Second Product Product Second Product Second Product Second Product Second Product Second Product Second Product Second Product Second Product Second Product Second | 1                               | The configuration and operation of each<br>instance feature of a SQL Server instance is<br>isolated from other SQL Server instances. SQL |                                                                                                    |   |  |  |  |
| Feature Selection     Shared Features       Feature Rules     SQL Client Connectivity SDK       Instance Configuration     Redistributable Features                                                                                                    |                                 |                                                                                                    | Prerequisites for selected features:           Already installed:            Microsoft Visual C++ 2015 Redistributable            Windows PowerShell 3.0 or higher |   |  |  |  |
| Database Engine Configuration<br>Feature Configuration Rules<br>Installation Progress                                                                                                    |                                 |                                                                                                    | Disk Space Requirements Drive C: 1001 MB required, 94485 MB available                                                                                              |   |  |  |  |
| Complete                                                                                                    | Select All Unselect All         | C:\Program Files\Mi                                                                                                    | icrosoft SOL Server\                                                                                                    |   |  |  |  |
|                                                                                                    | Shared feature directory:       | C:\Program Files\Microsoft SQL Server\                                                                                                   |                                                                                                    |   |  |  |  |
|                                                                                                    | Shared feature directory (x86): | C:\Program Files (x8                                                                                                    | 6)\Microsoft SQL Server\                                                                                                    |   |  |  |  |
|                                                                                                    |                                 |                                                                                                    | < Back Next > Cancel                                                                                                    |   |  |  |  |

### 5. Instance Configuration

- Change "Named instance" to **PBI\_MYOVISION**
- Important: The named instance must read exactly as shown, and the "Instance ID" should match after clicking out of the "Named Instance" text field
- Click "Next"

| 髋 SQL Server 2017 Setup                                                                                                    |                                                               |                         |                    |                       | -   |       | × |  |
|----------------------------------------------------------------------------------------------------|---------------------------------------------------------------|-------------------------|--------------------|-----------------------|-----|-------|---|--|
| Instance Configuration<br>Specify the name and instance                                                                                                    | <b>n</b><br>e ID for the instance of S                        | GQL Server. Instance ID | becomes part of th | ne installation path. |     |       |   |  |
| License Terms<br>Global Rules<br>Microsoft Update<br>Product Updates<br>Install Setup Files<br>Install Rules<br>Feature Selection<br>Feature Rules<br><b>Instance Configuration</b><br>Server Configuration<br>Database Engine Configuration<br>Feature Configuration Rules<br>Installation Progress<br>Complete | <ul> <li>Default instance</li> <li>Named instance:</li> </ul> | PBI_MYOVISION           |                    |                       |     |       |   |  |
|                                                                                                    | Instance ID:                                                  | PBI_MYOVISION           |                    |                       |     |       |   |  |
|                                                                                                    | SQL Server directory:<br>Installed instances:                 | C:\Program Files\Mic    | rosoft SQL Server\ | MSSQL14.PBI_MYOVIS    | ION |       |   |  |
|                                                                                                    | Instance Name                                                 | Instance ID             | Features           | Edition               | Ver | rsion |   |  |
|                                                                                                    |                                                               |                         |                    | < Back Next           | >   | Cance | 2 |  |

## 6. Server Configuration

• Make sure "Startup Type" is set to "Automatic" for both Services

| 髋 SQL Server 2017 Setup                                                                                                    |                                                                                                    |                                                                                                    |                                                 | -          |                | ×      |
|----------------------------------------------------------------------------------------------------|----------------------------------------------------------------------------------------------------|----------------------------------------------------------------------------------------------------|-------------------------------------------------|------------|----------------|--------|
| Server Configuration                                                                                                    |                                                                                                    |                                                                                                    |                                                 |            |                |        |
| Specify the service accounts an                                                                                                    | d collation configuration.                                                                                                    |                                                                                                    |                                                 |            |                |        |
| License Terms<br>Global Rules<br>Microsoft Update                                                                                                    | Service Accounts Collation                                                                                                    | use a separate account for each                                                                             | SQL Server servi                                | ce.        |                |        |
| Product Updates                                                                                                    | Service                                                                                                    | Account Name                                                                                                | Password                                        | Start      | ир Туре        |        |
| Install Setup Files                                                                                                    | SQL Server Database Engine                                                                                                    | NT AUTHORITY\NETWO                                                                                          |                                                 | Autor      | matic          | $\sim$ |
| Install Rules                                                                                                    | SQL Server Browser                                                                                                    | NT AUTHORITY\LOCAL                                                                                          |                                                 | Autor      | natic          | $\sim$ |
| Feature Selection                                                                                                    |                                                                                                    |                                                                                                    |                                                 |            |                |        |
| Feature Rules<br>Instance Configuration<br>Server Configuration<br>Database Engine Configuration<br>Feature Configuration Rules<br>Installation Progress<br>Complete | ☐ Grant Perform Volume Mainte<br>This privilege enables instant :<br>to information disclosure by a<br><u>Click here for details</u> | nance Task privilege to SQL Sen<br>file initialization by avoiding zero<br>llowing deleted content to be ac | ver Database Eng<br>ping of data pag<br>cessed. | gine Servi | ce<br>lay lead |        |
|                                                                                                    |                                                                                                    | < Bacl                                                                                                    | k Next                                          | >          | Canc           | el     |

### 7. Database Engine Configuration

- Select "Mixed Mode" for Authentication Mode.
- Set the password to MyoVision01 for both fields. Be careful typing/pasting the password into this field. There is no way to change it after installing
- Then click "Add"

| 🃸 SQL Server 2017 Setup                                                                                                    |                                                                                                    |                      |                      |                                                                            |                                                        | -                                                |                                     | ×         |
|----------------------------------------------------------------------------------------------------|----------------------------------------------------------------------------------------------------|----------------------|----------------------|----------------------------------------------------------------------------|--------------------------------------------------------|--------------------------------------------------|-------------------------------------|-----------|
| Database Engine Confi<br>Specify Database Engine auther                                                                                                    | guration                                                                                                    | administrators, data | directori            | es and TempDB                                                              | settings.                                              |                                                  |                                     |           |
| License Terms<br>Global Rules<br>Microsoft Update<br>Product Updates<br>Install Setup Files<br>Install Rules<br>Feature Selection<br>Feature Rules<br>Instance Configuration<br>Server Configuration<br>Database Engine Configuration<br>Feature Configuration Rules<br>Installation Progress<br>Complete | Server Configuration<br>Specify the authenti<br>Authentication Moc<br>Windows authen<br>Mixed Mode (\$2)<br>Specify the password<br>Enter password:<br>Confirm password:<br>Specify SQL Server a<br>DESKTOP-NQIQ53E | Data Directories     | TempDB<br>dministrat | User Instances<br>tors for the Data<br>Windows authen<br>administrator (sa | FILESTREAN<br>Ibase Engine.<br>tication)<br>I) account | QL Server adr<br>ave unrestrict<br>o the Databas | ninistrato<br>ted acces<br>e Engine | ors<br>is |
|                                                                                                    | Add Current User                                                                                                    | Add Rei              | move                 | < Bac                                                                      | :k î                                                   | Vext >                                           | Cance                               | 21        |

• The following screen will pop up. Then click "Advanced"

| 🏗 SQL Server 2017 Setup                                                                                                    |                                                                                                    |                                                         |                                 | _                                                    |                                       | × |
|----------------------------------------------------------------------------------------------------|----------------------------------------------------------------------------------------------------|---------------------------------------------------------|---------------------------------|------------------------------------------------------|---------------------------------------|---|
| Select Users or Groups                                                                                                    |                                                                                                    | ×                                                       |                                 |                                                      |                                       |   |
| Select this object type:<br>Users, Groups, or Built-in security princip                                                                                                    | pals                                                                                                    | Object Types                                            | ctories and TempDB settings.    |                                                      |                                       |   |
| From this location:                                                                                                    |                                                                                                    | Locations                                               | DB User Instances FILESTR       | EAM                                                  |                                       |   |
|                                                                                                    | lool:                                                                                                    | Locations                                               | istrators for the Database Engl | ine.                                                 |                                       |   |
|                                                                                                    |                                                                                                    | Check Names                                             |                                 |                                                      |                                       | _ |
| Advanced<br>Feature Rules<br>Instance Configuration<br>Server Configuration<br>Database Engine Configuration<br>Feature Configuration Rules<br>Installation Progress<br>Complete | OK<br>Specify the password f<br>Enter password:<br>Confirm password:<br>Specify SQL Server adm<br>DESKTOP-NQIQ53E\Te<br>Add Current User | Cancel<br>or the SQL Server sy<br>ninistrators<br>stBed | nd Windows authentication)      | SQL Server adm<br>have unrestrict<br>to the Database | ninistrator<br>ed access<br>e Engine. | s |
|                                                                                                    |                                                                                                    |                                                         | < Back                          | Next >                                               | Cancel                                |   |

• Click "Find Now"

| 📸 SQL Server 2017 Setup                                                                                                    | — 🗆 X                                                                            |  |  |  |  |  |
|----------------------------------------------------------------------------------------------------|----------------------------------------------------------------------------------|--|--|--|--|--|
| Select Users or Groups X                                                                                                    |                                                                                  |  |  |  |  |  |
| Select Users or Groups X                                                                                                    | TempDB settings.                                                                 |  |  |  |  |  |
| Select this object type:                                                                                                    |                                                                                  |  |  |  |  |  |
| Users, Groups, or Built-in security principals Object Types                                                                                               | stances FILESTREAM                                                               |  |  |  |  |  |
| From this location:<br>DESKTOP-NQIQ53E Locations                                                                                                    | the Database Engine.                                                             |  |  |  |  |  |
| Common Queries                                                                                                    |                                                                                  |  |  |  |  |  |
| Name:     Starts with      Columns       Description:     Starts with      Find Now       Disabled accounts     Stop       Non expiring password     Stop | s authentication)<br>rator (sa) account.                                         |  |  |  |  |  |
| Days since last logon:                                                                                                    |                                                                                  |  |  |  |  |  |
| Search results:<br>Name In Folder                                                                                                    | SQL Server administrators<br>have unrestricted access<br>to the Database Engine. |  |  |  |  |  |
|                                                                                                    |                                                                                  |  |  |  |  |  |
|                                                                                                    | < Back Next > Cancel                                                             |  |  |  |  |  |
|                                                                                                    |                                                                                  |  |  |  |  |  |

- Click on any name in the search results and quickly type "Users" and select that result. Then click "OK"
- Note: If a "Users" account does not exist, look for Domain Users or other group that ends in Users

| 髋 SQL Server 2017 S                                                                                                    | etup                        |              |   |                                            | – 🗆 X                                                                         |
|----------------------------------------------------------------------------------------------------|-----------------------------|--------------|---|--------------------------------------------|-------------------------------------------------------------------------------|
| Select Users or Grou                                                                                                    | ps                          | ×            |   |                                            |                                                                               |
| Select Users or Gro                                                                                                    | ups                         |              | × | TempDB settings.                           |                                                                               |
| Select this object typ                                                                                                    | De:                         |              |   |                                            |                                                                               |
| Users, Groups, or B                                                                                                    | uilt-in security principals | Object Types |   | stances FILESTREAM                         | 1                                                                             |
| From this location:                                                                                                    | F                           | Loostiona    |   | the Database Engine.                       |                                                                               |
|                                                                                                    |                             | Locations    |   |                                            |                                                                               |
| Common Queries         Name:       Starts with          Description:       Starts with          Disabled accounts         Non expiring password         Days since last logon: |                             |              |   | s authentication)<br>rator (sa) account. — |                                                                               |
| Search results:                                                                                                    |                             | OK Cancel    |   | Si h                                       | QL Server administrators<br>ave unrestricted access<br>o the Database Engine. |
| Name                                                                                                    | In Folder                   |              | ^ |                                            | o the bottbase Engine.                                                        |
| Replicator<br>SERVICE<br>Service assert<br>SYSTEM                                                                                                    | DESKTOP-NQI                 |              |   |                                            |                                                                               |
| System Mana                                                                                                    | DESKTOP-NQI                 |              |   |                                            |                                                                               |
| TestBed                                                                                                    | DESKTOP-NQI                 |              |   | < Back N                                   | Vext > Cancel                                                                 |
| WDAGUtilityA                                                                                                    | DESKTOP-NQI<br>DESKTOP-NQI  |              | * |                                            |                                                                               |

• Click "OK" on both "Select Users or Groups" windows. Once you're back to the installer, make sure the Users account is added before clicking "Next". It may take a moment to add and the name may be different if a Domain User or other group user account was added.

| 🃸 SQL Server 2017 Setup                                                                                                    |                                                                                                    |                                                                                                    |                                                           |                                                                            |                                                      | -                                            |                                        | ×        |
|----------------------------------------------------------------------------------------------------|----------------------------------------------------------------------------------------------------|----------------------------------------------------------------------------------------------------|-----------------------------------------------------------|----------------------------------------------------------------------------|------------------------------------------------------|----------------------------------------------|----------------------------------------|----------|
| Database Engine Config<br>Specify Database Engine authen                                                                                                    | <b>Juration</b>                                                                                                    | administrators, data                                                                                                    | a directori                                               | es and TempDB                                                              | settings.                                            |                                              |                                        |          |
| License Terms<br>Global Rules<br>Microsoft Update<br>Product Updates<br>Install Setup Files<br>Install Rules<br>Feature Selection<br>Feature Rules<br>Instance Configuration<br>Server Configuration<br>Database Engine Configuration<br>Feature Configuration Rules<br>Installation Progress<br>Complete | Server Configuration<br>Specify the authenti<br>Authentication Mod<br>Windows authen<br>Mixed Mode (SQ<br>Specify the password<br>Enter password:<br>Confirm password:<br>Specify SQL Server a<br>DESKTOP-NQIQ53E<br>BUILTIN\USers (User<br>Add Current User | Data Directories<br>ication mode and a<br>le<br>tication mode<br>L Server authentica<br>d for the SQL Server<br>e<br>dministrators<br>TestBed<br>s) | TempDB<br>dministrat<br>tion and V<br>er system a<br>move | User Instances<br>tors for the Data<br>Vindows authen<br>idministrator (sa | FILESTREAN<br>base Engine.<br>tication)<br>) account | QL Server ac<br>ave unrestri<br>o the Databa | lministrato<br>cted acces<br>se Engine | ors<br>S |
|                                                                                                    |                                                                                                    |                                                                                                    |                                                           | < Bac                                                                      | k I                                                  | Vext >                                       | Cance                                  | el "ó    |

#### IMPORTANT (ONLY IF ERROR MESSAGE BELOW APPEARS, Otherwise skip to step 8):

| AFCDC01\ptsdmin             | SQL Server administrators<br>have unrestricted access<br>to the Database Engine. |
|-----------------------------|----------------------------------------------------------------------------------|
| Add Current User Add Remove | nnot be provisioned as a SQL Ser                                                 |

Some user accounts are not considered valid by SQL Server, if an error message appears that the user account is not valid when clicking "Next" then follow instructions to remove the current user account.

- Select the user account
- Click "Remove"

| 髋 SQL Server 2017 Setup                                                                                                    |                                                                                                    |                                                                                                    |                                                   |                                                                     |              | -                                              |                                         | ×          |
|----------------------------------------------------------------------------------------------------|----------------------------------------------------------------------------------------------------|----------------------------------------------------------------------------------------------------|---------------------------------------------------|---------------------------------------------------------------------|--------------|------------------------------------------------|-----------------------------------------|------------|
| Database Engine Config<br>Specify Database Engine authen                                                                                                    | <b>juration</b><br>tication security mode,                                                                                                    | administrators, data                                                                                                    | a directori                                       | es and Temp[                                                        | )B settings. |                                                |                                         |            |
| License Terms<br>Global Rules<br>Microsoft Update<br>Product Updates<br>Install Setup Files<br>Install Rules<br>Feature Selection<br>Feature Rules<br>Instance Configuration<br>Server Configuration<br>Database Engine Configuration<br>Feature Configuration Rules<br>Installation Progress<br>Complete | Server Configuration<br>Specify the authent<br>Authentication Mod<br>Windows authen<br>Mixed Mode (SQ<br>Specify the password<br>Enter password:<br>Confirm password:<br>Specify SQL Server a<br>DESKTOP-NQIQ53E<br>BUILTIN\Users (User<br>Add Current User | Data Directories         ication mode and a         de         tication mode         L Server authenticat         rd for the SQL Server         ••••••••••         •••••••••         administrators         \TestBed         rs) | TempDB<br>dministrat<br>tion and V<br>er system a | User Instance<br>tors for the Da<br>Windows auth<br>administrator ( | entication)  | SQL Server a<br>have unrestri<br>to the Databa | dministratı<br>cted acces<br>ase Engine | DITS<br>IS |
|                                                                                                    |                                                                                                    |                                                                                                    |                                                   | < 8                                                                 | ack          | Next >                                         | Cance                                   | el         |

- The only account left should be the user account added (Example: BUILTIN\USER)
- Click "Next"

| 髋 SQL Server 2017 Setup                                                                                                    |                                                                                                    |                                                                                                    |                                                                                      |                                                        | -                                                   |                                      | ×        |
|----------------------------------------------------------------------------------------------------|----------------------------------------------------------------------------------------------------|----------------------------------------------------------------------------------------------------|--------------------------------------------------------------------------------------|--------------------------------------------------------|-----------------------------------------------------|--------------------------------------|----------|
| Database Engine Confi<br>Specify Database Engine auther                                                                                                    | guration                                                                                                    | lministrators, data direc                                                                                                    | tories and TempDB                                                                    | 3 settings.                                            |                                                     |                                      |          |
| License Terms<br>Global Rules<br>Microsoft Update<br>Product Updates<br>Install Setup Files<br>Install Rules<br>Feature Selection<br>Feature Rules<br>Instance Configuration<br>Server Configuration<br>Database Engine Configuration<br>Feature Configuration Rules<br>Installation Progress<br>Complete | Server Configuration [<br>Specify the authentical<br>Authentication Mode<br>Windows authentice<br>Mixed Mode (SQL<br>Specify the password<br>Enter password:<br>Confirm password:<br>Specify SQL Server ad<br>BUILTIN\Users (Users)<br>Add Current User | Data Directories     TempI       ation mode and adminis       cation mode       Server authentication ar       for the SQL Server syste       ministrators       Add | DB User Instances<br>trators for the Data<br>d Windows auther<br>m administrator (sa | FILESTREA<br>abase Engine<br>ntication)<br>a) account. | SQL Server adr<br>have unrestrict<br>to the Databas | ninistrato<br>ted acces<br>e Engine. | Drs<br>5 |
|                                                                                                    |                                                                                                    |                                                                                                    | < Ba                                                                                 | ck                                                     | Next >                                              | Cance                                | el       |

## 8. Complete

• You should have all green check marks on this screen. Click "Close"

| 髋 SQL Server 2017 Setup         |                                                                               |                                        | -      |         | ×          |
|---------------------------------|-------------------------------------------------------------------------------|----------------------------------------|--------|---------|------------|
| Complete                        |                                                                               |                                        |        |         |            |
| Your SQL Server 2017 installati | on completed successfully with product up                                     | dates.                                 |        |         |            |
| License Terms                   | Information about the Setup operation o                                       | r possible next steps:                 |        |         |            |
| Global Rules                    | Feature                                                                       | Status                                 |        |         | ^          |
| Microsoft Update                | Database Engine Services                                                      | Succeeded                              |        |         |            |
| Product Updates                 | SQL Server Replication                                                        | Succeeded                              |        |         |            |
| Install Setup Files             | SQL Browser                                                                   | Succeeded                              |        |         |            |
| Install Rules                   | SQL Writer                                                                    | Succeeded                              |        |         |            |
| Feature Selection               | SQL Client Connectivity                                                       | Succeeded                              |        |         | ~          |
| Feature Rules                   | IZ4 SOL Client Connectivity SDK                                               | Succeeded                              |        |         |            |
| Instance Configuration          |                                                                               |                                        |        |         |            |
| Server Configuration            | Details:                                                                      |                                        |        |         |            |
| Database Engine Configuration   | Install successful                                                            |                                        |        |         |            |
| Feature Configuration Rules     | instan succession.                                                            |                                        |        |         |            |
| Installation Progress           |                                                                               |                                        |        |         |            |
| Complete                        |                                                                               |                                        |        |         |            |
| complete                        |                                                                               |                                        |        |         |            |
|                                 |                                                                               |                                        |        |         |            |
|                                 |                                                                               |                                        |        |         |            |
|                                 | Summary log file has been saved to the f                                      | ollowing location:                     |        |         |            |
|                                 | <u>C:\Program Files\Microsoft SQL Server\1</u><br>NQIQ53E 20211014 100255.txt | 40\Setup Bootstrap\Log\20211014_100255 | Summar | y DESKT | <u>-90</u> |
|                                 |                                                                               |                                        |        | Close   |            |
|                                 |                                                                               |                                        |        |         |            |

#### 9. Move the Default Database Files

• Navigate to C:\Winscang8\SSE\. Hold down the Control (Ctrl) on the keyboard and left click both the MyoVision and MyoVision\_log files to highlight. Right-click and select Copy.

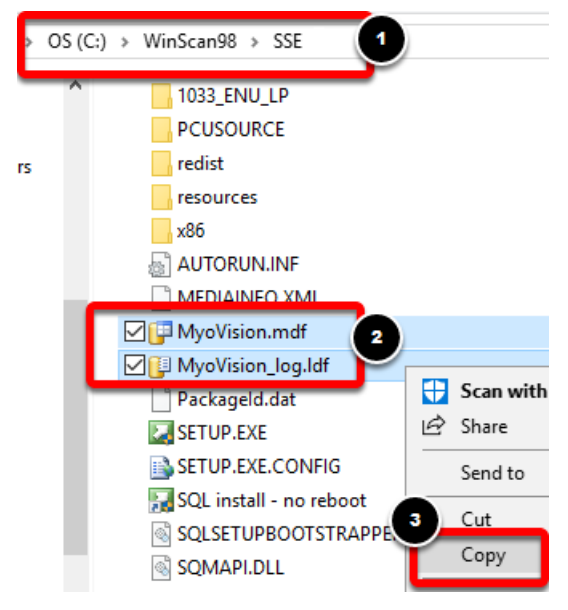

- Navigate to C:\ProgramFiles\Microsoft SQL Server\MSSQL14.PBI\_MYOVISION\MSSQL\DATA
- Right-click in the DATA folder and select Paste.

| Name       | ^                     | Date n | modified     | Туре              | Size      |
|------------|-----------------------|--------|--------------|-------------------|-----------|
| 📴 master   | View                  | >      | )21 9:54 AM  | SQL Server Databa | 4,096 KB  |
| 📴 mastlog  | Sort by               | >      | )21 9:54 AM  | SQL Server Databa | 2,048 KE  |
| 📴 model    | Group by              | >      | )21 9:54 AM  | SQL Server Databa | 8,192 KB  |
| 📴 modello  | Refresh               |        | )21 9:54 AM  | SQL Server Databa | 8,192 KE  |
| 📴 MSDBDa 🛛 |                       |        | )21 9:54 AM  | SQL Server Databa | 15,040 KE |
| 📴 MSDBLc 🔄 | Customize this folder |        | )21 9:54 AM  | SQL Server Databa | 768 KB    |
| 📴 MyoVisi  | Paste                 |        | )21 10:18 AM | SQL Server Databa | 4,096 KE  |
| 📳 MyoVisi  | Paste shortcut        |        | )21 10:18 AM | SQL Server Databa | 4,672 KB  |

TI: DC 1 10:1 (0) -**F** 11 ... 0.001.0 MICCOLLAR DRI MAYOVICION Macou DATA

#### 10. Attach the Data File in MyoVision

• Open the MyoVision software. Go to Setup -> System -> Database

| <u>P</u> rotocol | <u>S</u> et | up <u>H</u> elp    |   | _     |                 |       |        |   |
|------------------|-------------|--------------------|---|-------|-----------------|-------|--------|---|
| പ്ര              |             | Doctor Information |   | Z     | F               | ⇒     |        |   |
| Backup           |             | Devices            | • | 5 Qui | ck Trai         | ining | 9      |   |
|                  |             | <u>S</u> ettings   | ► |       |                 |       |        | - |
|                  |             | System             | • |       | <u>D</u> atabas | e     | Ctrl+D |   |
|                  |             |                    |   |       | E <u>m</u> ail  |       |        |   |
|                  |             |                    |   |       | EScan           |       |        |   |

• Click the "Advanced" then click the "Attach" button

| Database Setup                                                                                                    | ×                                                | Database Setup                                                                                                    | x                                                                                                    |
|----------------------------------------------------------------------------------------------------|--------------------------------------------------|----------------------------------------------------------------------------------------------------|----------------------------------------------------------------------------------------------------|
| Mode 1 Mode 2 User Name:<br>Service:<br>Name: MV-TS2-PCV-BL_MYOV/SION<br>Status: Running Stop<br>Local Services<br>Local Administrator : No | To Cancel<br>To Test DB<br>Set Default<br>CAncel | Mode 1 Mode 2<br>Service:<br>Name: MV-TS2-PCVPBI_MYOVISION<br>Statu: Running top<br>Local Services<br>Local Administrator: No<br>Initialization string to use to connect to the database:<br>Initialization string to use to connect to the database:<br>Providee=SQLDLEDB.1:Persist Security Info=Falsednitial<br>Catalog=MyOVISion.Data Source=MV-TS2-PC<br>VPBI_MYOVISION.Data Source=MV-TS2-PC<br>VPBI_MYOVISION.Data Source=MV-TS2-PC<br>VPBI_ | sa OK<br>Cancel<br>15<br>Test DB<br>Set Default<br>Set Default<br>Data file<br>On program startup:<br>C Enable SQL service on startup<br>Auto file SQL service on program start |

• When the alert pops up, select "Yes"

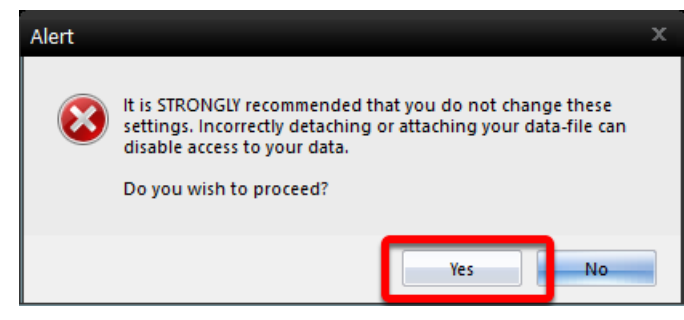

• Select the myovision or myovision.mdf file and click "Open"

| 🍘 Attach MyoVision data file                        |                    | x   |
|-----------------------------------------------------|--------------------|-----|
| Look in: 🚺 DATA 🗸                                   | - 🗈 📸 🖬 -          |     |
| Mamo                                                | Date modified      | Тур |
| 📴 myovision.mdf                                     | 10/29/2021 8:34 AM | SQI |
|                                                     |                    |     |
|                                                     |                    |     |
|                                                     |                    |     |
|                                                     |                    |     |
| ▲ <u> </u>                                          |                    |     |
| File name:                                          | <u>O</u> pen       |     |
| Files of type: myovision SQL data files (myovision) | - Cancel           |     |

• The software should tell you that the data file is attached and the database test succeeded

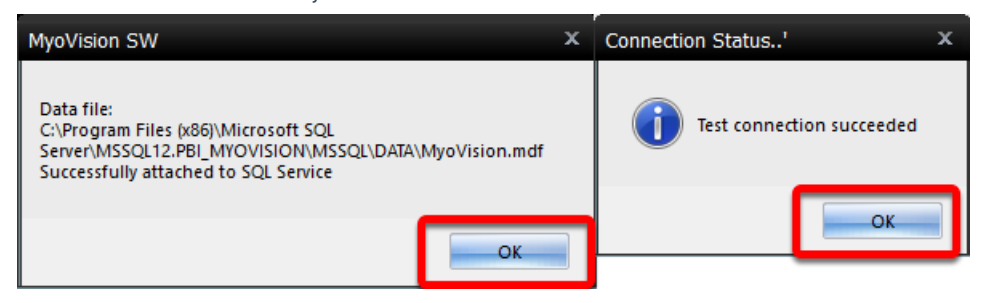

#### Need to setup MyoVision? See our helpful support articles below

- How Do I Enter my Software Registration Key?
- Configuring Your MyoVision Software for Single or Dual Scanners
- Setting Up Escan
- Customize the EScan Message
- How Do I Enter My Thermography Calibration Values?
- How Do I Set Up My Wired Thermography Devices?
- Configuring a Network Database in Your Office for MyoVision